### VA Nephrology Consult Functional Pager

### Policy:

 Duke fellow who is on VA Renal Consult is expected to carry the PHYSICAL DEVICE for the VA Renal Consult functional pager from 7AM to 5 PM Monday-Friday and ensure that during those hours on VA SPOK app the <u>Pager1</u> is set to "Alpha Pager" and <u>status is set to "on page</u>", as per instruction starting on page 2 below.

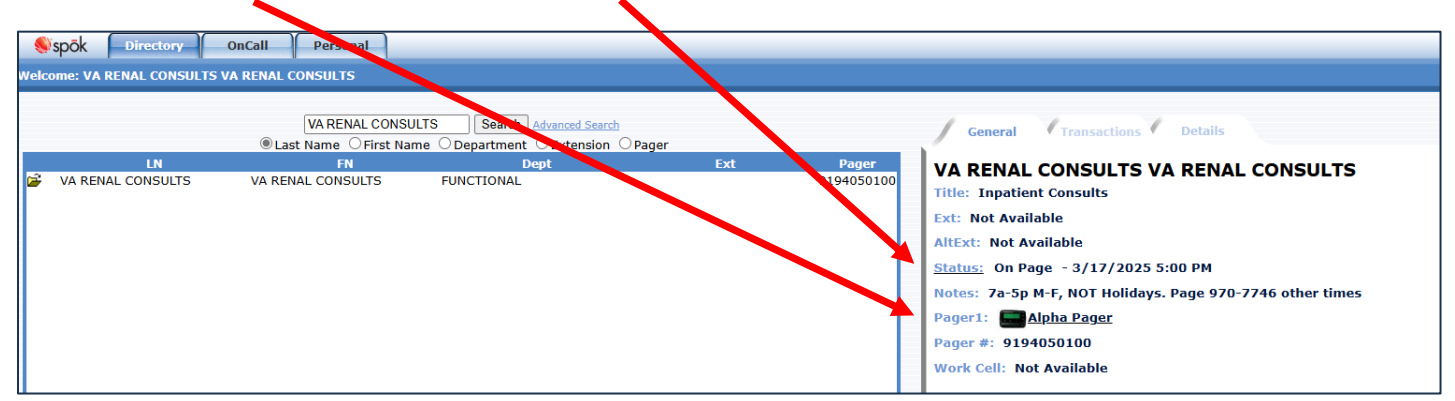

- Please note the following: If using Spok Mobile at Duke (without a physical pager device) then the VA functional pager will not work if you forward it to your Duke SPOK Mobile or to the Duke SPIN pager, as our VA Spok paging server does not "talk" or interface with Duke's Spok mobile paging network directly.
- 2. The VA functional pager status should be set to "No Pager/Call Duke" from 5PM-7AM every night and on weekends; the VA staff trying to page VA Renal during such hours would see in the "Notes" instructions that ask them to page 9707746.

| Spōk Directory OnCall Personal                  |                                                                                                    |
|-------------------------------------------------|----------------------------------------------------------------------------------------------------|
| Welcome: VA RENAL CONSULTS VA RENAL CONSULT     |                                                                                                    |
| VA RENAL CONSULTS         Search         Search | General       Transactions       Details         VA RENAL CONSULTS VA RENAL CONSULTS         Title:       Inpatient Consults         Ext:       Not Available         AltExt:       Not Available         Status:       No Pager/Call Duke 684-8111 - 7/5/2024 10:30 AM         Notes:       7am-5pm M-F, NOT Holidays. page 9707746 other times         Pager #:       9194050100 |

# Setup with a Physical Pager device:

- On your first morning at the VA, sign onto the "VA RENAL CONSULTS" Functional Pager (VA SPOK pager number 4050100), per the following instructions:
  - 1. Open <u>VA SPOK website</u> (from the desktop: VA shortcuts (star folder) > DUR shortcuts > VA SPOK Web Paging)
  - 2. Click on "Directory" and type "<u>VA RENAL CONSULTS</u>" and click Search Button.

| Spōk Directory OnCall                                                                       |                                 |  |  |
|---------------------------------------------------------------------------------------------|---------------------------------|--|--|
| Welcome: Guest                                                                              |                                 |  |  |
| VA RENAL C                                                                                  | CONSULTS Search Advanced Search |  |  |
| Last Name $\bigcirc$ First Name $\bigcirc$ Department $\bigcirc$ Extension $\bigcirc$ Pager |                                 |  |  |

Login (top right), \_\_\_\_\_ then enter user (renal) and password: (renal).

| Spōk Directory OnCall |             |
|-----------------------|-------------|
| Welcome: Guest        | Hel - Login |
| User Name: renal      |             |
| Password:             |             |
| Login Cancel          |             |

4. Click on Personal (top left) and Edit.

| Spōk Directory OnCall Personal                      |  |  |  |  |
|-----------------------------------------------------|--|--|--|--|
| Welcome: VA RENAL CONSULTS VA RENAL CONSULTS        |  |  |  |  |
| Personal Information                                |  |  |  |  |
| Device Preferences My Messaging Groups              |  |  |  |  |
| Your Status: On Page - Friday, July 5, 2024 5:00 PM |  |  |  |  |
| Reassign Pager:                                     |  |  |  |  |
| Password: ********                                  |  |  |  |  |

## Click on button "<u>ReAssign</u>"

| Spōk Directory OnCall                  | Personal          |
|----------------------------------------|-------------------|
| Welcome: VA RENAL CONSULTS VA RENAL C  | ONSULTS           |
| Personal Information                   | Save              |
| Device Preferences My Messaging Groups |                   |
| Your Status: Status On Page            | 3/17/2025 5:00 PM |
| Reassign Pager: ReAssign               |                   |
| Password:                              |                   |
| Verify Password:                       | Clear Text        |
| Work Cell:                             |                   |
| Email:                                 |                   |

6. Mak sure that the selection <u>shows blank entry or "Select a Beeper</u>", as shown in the screenshot below. If not, click the "<u>Clear</u>" button and then click "<u>Save</u>".

| Spōk Director OnCall Personal<br>Welcome: VA RENAL CONSULTS VA RENAL CONSULTS                                                                      |
|----------------------------------------------------------------------------------------------------|
| Pe Pager Reassign<br>Device Currently Not Reassigned<br>Reassign To                                                                                |
| Veri Start Scheddling<br>Veri Start Start Starting Now Starting Now<br>End Save Cancel Clear                                                       |
| Spōk Directory OnCall Personal<br>Welcome: VA RENAL CONSULTS VA RENAL CONSULTS                                                                     |
| Personal Information         Save         Cancel           Device Preferences         My Messaging Groups         .                                |
| Your Status:     Status     On Page     7/8/2024 5:00 PM       Reassign Pager:     ReAssign       Password:        Verify Password:     Clear Text |

Click on <u>Status</u> and make it "<u>On Page</u>". Uncheck "starting now" then individually enter <u>start at 7am</u> and <u>end at 5pm</u> for every day Monday-Friday that you're at the VA. After every entry you'll have to click "<u>Save</u>" then again unclick "starting now" before making a new entry.

| Select Status<br>Current Status: On Page Until 7/5/2024 5:00 PM<br>New Status On Page |                    |            |                                                                                                    |              |  |
|---------------------------------------------------------------------------------------|--------------------|------------|----------------------------------------------------------------------------------------------------|--------------|--|
| Defau                                                                                 | It Status D        | )escriptio | ons                                                                                                    | *****        |  |
| Not on Page           ******           Out/Phone page only                            |                    |            | In Surgery/Call Operating Room Available Emergency Only Not on Page/Call Office No Pager Call Call Charge |              |  |
| Sched                                                                                 | Tuling<br>7/8/2024 |            | 7:00 AM 🗸                                                                                                 | Starting Now |  |
| End                                                                                   | 7/8/2024           |            | 5:00 PM V                                                                                                 | 1<br>Par     |  |

 Click on <u>Status</u> again and click "<u>No pager/Call duke 684-8111</u>". Uncheck "starting now" then individually enter start 5:00 pm and end 7:00 am the next day for every day Monday through Thursday and enter <u>5:00PM Friday to</u> 7:00 AM Monday of the subsequent week. After every entry you'll have to click "<u>save</u>" then again unclick "starting now" before making a new entry. <u>Note: DO NOT ALTER THE TEXT OR FREE TEXT ANY OTHER NUMBERS</u> <u>OR INFORMATION UNDER "No pager/Call duke 684-8111" AS THIS WILL MESS UP THE PAGING</u> <u>PROCESS.</u>

| Select Status<br>Current Status: On Page Until 7/5/2024 5:00 PM<br>New Status No Pager/Call Duke 684-8111 |               |               |  |                                |                               |
|----------------------------------------------------------------------------------------------------|---------------|---------------|--|--------------------------------|-------------------------------|
| Defau                                                                                                    | ilt Status D  | escriptions   |  |                                |                               |
|                                                                                                    | On I          | Page          |  |                                | ****                          |
|                                                                                                    | Not or        | n Page        |  | In Surgery/Call Operating Room |                               |
|                                                                                                    | ***           | ***           |  |                                | Available Emergency Only      |
|                                                                                                    | Out/Phone     | page only     |  | [                              | Not on Page/Call Office       |
|                                                                                                    | No Pager/Call | Duke 684-8111 |  | 1                              | Io Pager Call/Text Cell Phone |
| Scheduling<br>Start 7/8/2024<br>End 7/9/2024<br>Save Cancel Clear                                         |               |               |  |                                |                               |

9. Your final entry should be "On Page" from 7AM-5PM for M-F of the week, and "No pager/Call duke 684-8111" for other entries. Below is a picture of what it should look like under scheduled events:

| Select Status                                                                                                    |                                                       |  |  |  |
|----------------------------------------------------------------------------------------------------|-------------------------------------------------------|--|--|--|
| Current Status: On Page Until 7/5/2024 5:00 PM                                                                                                    |                                                       |  |  |  |
| New Status On Page                                                                                                    |                                                       |  |  |  |
|                                                                                                    |                                                       |  |  |  |
| Default Status Descriptions                                                                                                    |                                                       |  |  |  |
| On Page                                                                                                    | *****                                                 |  |  |  |
| Not on Page                                                                                                    | In Surgery/Call Operating Room                        |  |  |  |
| ******                                                                                                    | Available Emergency Only                              |  |  |  |
| Out/Discourses ask                                                                                                    | Net as Para /0-11 Office                              |  |  |  |
| Out/Phone page only                                                                                                    | Not on Page/Call Office                               |  |  |  |
| No Pager/Call Duke 684-8111                                                                                                    | No Pager Call/Text Cell Phone                         |  |  |  |
| Scheduling            Start         Image: Comparison of the second second | Ione>  Starting Now Starting Now Clear                |  |  |  |
| Scheduled Events                                                                                                    |                                                       |  |  |  |
| Start End Status Des                                                                                                    | cription Entered By                                   |  |  |  |
| 37/8/2024 7:00 AM 7/8/2024 5:00 PM On Page                                                                                                    | Web - VA RENAL CONSULTS VA RENAL CONSULTS             |  |  |  |
| 27/8/2024 5:00 PM 7/9/2024 7:00 AM No Pager/Call Du                                                                                                    | ke 684-8111 Web - VA RENAL CONSULTS VA RENAL CONSULTS |  |  |  |
| 07/9/2024 7:00 AM 7/9/2024 5:00 PM On Page                                                                                                    | Web - VA RENAL CONSULTS VA RENAL CONSULTS             |  |  |  |
| 7/9/2024 5:00 PM 7/10/2024 7:00 AM No Pager/Call Dt                                                                                                    | KE 684-8111 WED - VA RENAL CONSULTS VA RENAL CONSULTS |  |  |  |
| 7/10/2024 7:00 AM 7/10/2024 5:00 PM On Page                                                                                                    | ke 684-8111 Web - VA RENAL CONSULTS VA RENAL CONSULTS |  |  |  |
| 7/11/2024 7:00 AM 7/11/2024 5:00 PM On Page                                                                                                    | web - VA RENAL CONSULTS VA RENAL CONSULTS             |  |  |  |
| 7/11/2024 5:00 PM 7/12/2024 7:00 AM No Pager/Call Du                                                                                                    | ke 684-8111 Web - VA RENAL CONSULTS VA RENAL CONSULTS |  |  |  |
| 7/12/2024 7:00 AM 7/12/2024 5:00 PM On Page                                                                                                    | Web - VA RENAL CONSULTS VA RENAL CONSULTS             |  |  |  |
| 🔞 7/12/2024 5:00 PM 7/15/2024 7:00 AM No Pager/Call Du                                                                                                    | ke 684-8111 Web - VA RENAL CONSULTS VA RENAL CONSULTS |  |  |  |

The following is what people would see if they try to page you 7AM—5PM M-F (under Pager1: **<u>it should say "Alpha</u> <u>Pager", and should not say "Alpha Pager Reassign"</u>).</u>** 

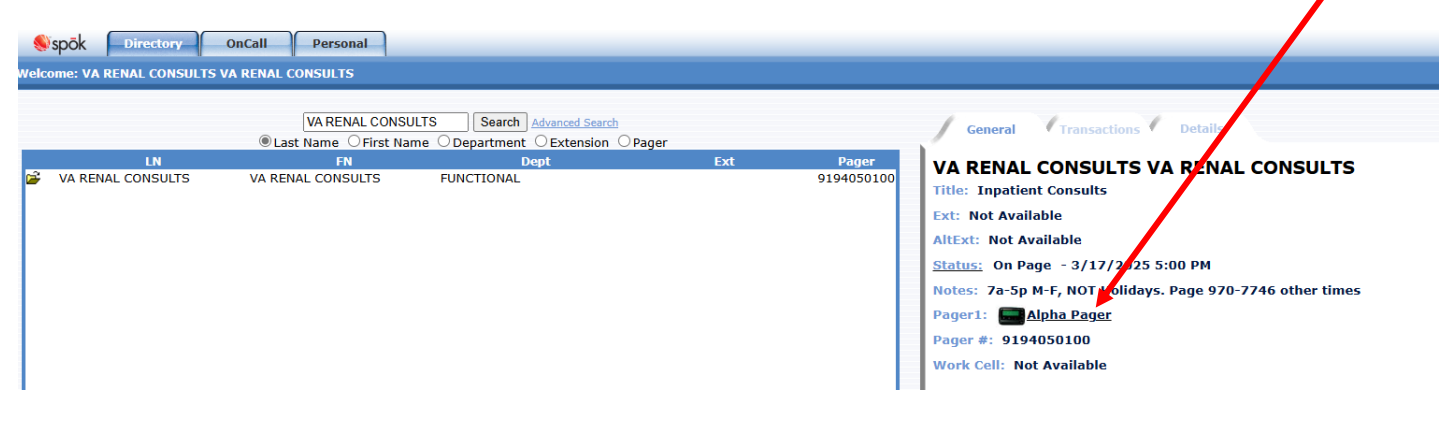

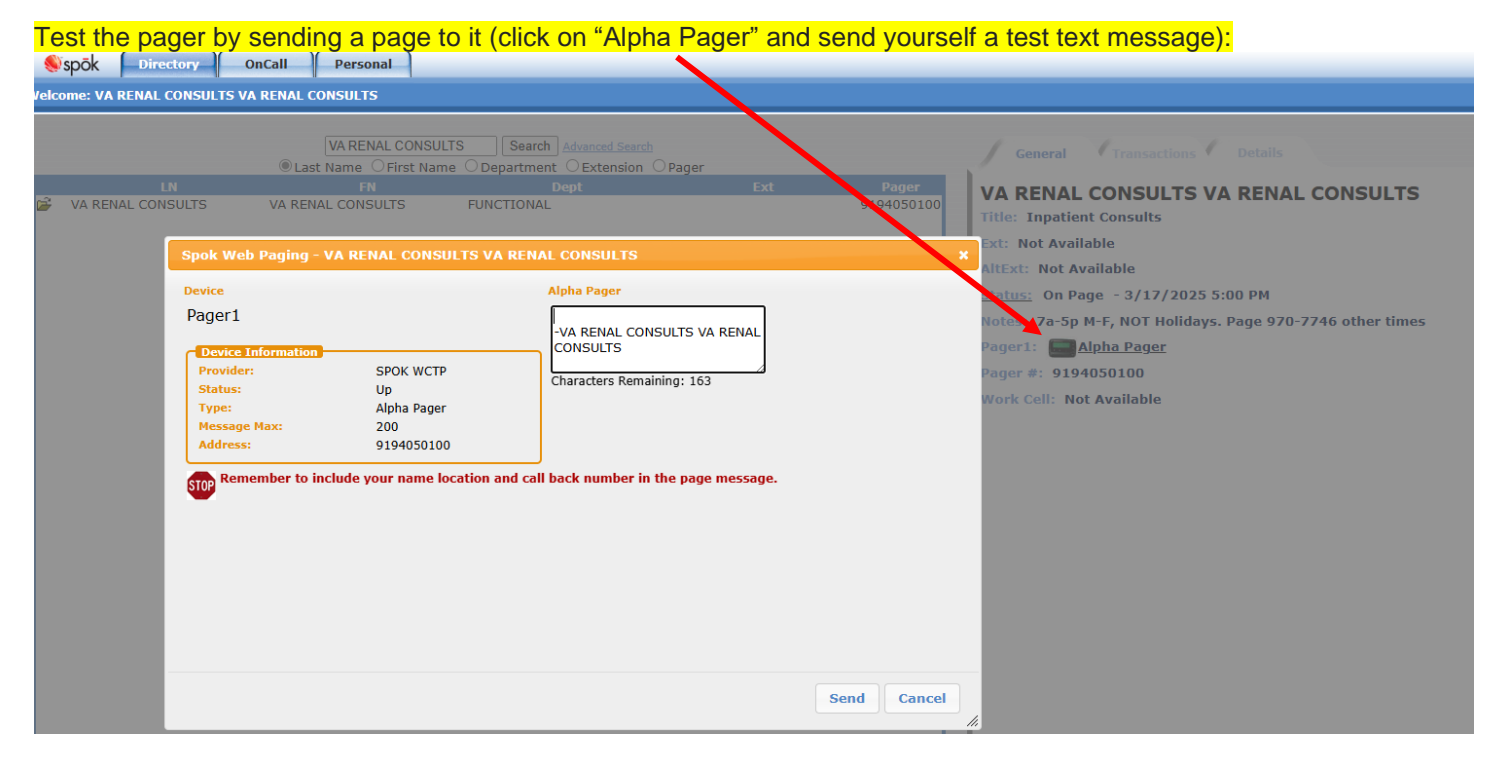

The following is what people would see if they try to page afterhours ("Pager 1 Not Pageable"):

|    | OnCall Personal           |                    |                      | X                   |                                                                                                    |
|----|---------------------------|--------------------|----------------------|---------------------|----------------------------------------------------------------------------------------------------|
|    | VA RENAL CONSULTS         | Search Advanced 50 | earsh<br>ion O Pager |                     | General Transactions Details                                                                                                    |
| LN | FN<br>VA RENAL CONSULTS F | Dept<br>UNCTIONAL  | Ext                  | Pager<br>9194050100 | VA RENAL CONSULTS VA RENAL CONSULTS<br>Title: Inpatient Consults<br>Ext: Not Available<br>AltExt: Not Available<br><u>Status:</u> No Pager/Cal Duke 684-8111 - 7/5/2024 10:30 AM<br>Notes: 7am-5pm M-1, NOT Holidays. page 9707746 other times<br>Pager1: Not Pageable<br>Pager #: 9194050100 |

# **Setup without a Physical Pager:**

- 1. Open <u>VA SPOK website</u> (from the desktop: VA shortcuts (star folder) > DUR shortcuts > VA SPOK Web Paging)
- 2. Click on "**Directory**" and type "<u>VA RENAL CONSULTS</u>" and click **Search** Button.

| Welcome: Guest                               |  |  |  |  |
|----------------------------------------------|--|--|--|--|
|                                              |  |  |  |  |
| VA RENAL CONSULTS     Search Advanced Search |  |  |  |  |

Login (top right), then enter user (<u>renal</u>) and password: (<u>renal</u>).

| Spok Directory OnCall |             |
|-----------------------|-------------|
| Welcome: Guest        | Hel - Login |
|                       |             |
| User Name: renal      |             |
| Password:             |             |
| Login Cancel          |             |

Click on <u>Persona</u>l (top left) and <u>Edit</u>.

| Spōk Directory OnCali Personal<br>Welcome: VA RENAL CONSULTS VA RENAL CONSULTS               |
|----------------------------------------------------------------------------------------------|
| Personal Information     Edit       Device Preferences     My Messaging Groups               |
| Your Status: On Page - Friday, July 5, 2024 5:00 PM<br>Reassign Pager:<br>Password: ******** |

5. Type your Duke Pager number under "Work Cell"

| Device Preferences My Mes                                                                                      | mation<br>saging Groups                                                                  |                                                        | Save Ca                                          | incel  |
|----------------------------------------------------------------------------------------------------|------------------------------------------------------------------------------------------|--------------------------------------------------------|--------------------------------------------------|--------|
| Your Status: Status<br>Reassign Pager: ReAss<br>Password:                                                      | S On Page                                                                                | 7/5/2024 10:15 /<br>Non-Expiring                       | AM                                               |        |
| Email:<br>lick on button " <u>ReAssign</u> " ;<br>nown in the screenshot below<br>Spök Directory OnCall Person | and make sure that th<br>ow. If not, click the " <mark>C</mark>                          | e selection <u>shows bla</u><br>ear" button and then c | ank entry or "Select a<br>click " <u>Save</u> ". | a Beep |
| come: VA RENAL CONSULTS VA RENAL CONSULTS                                                                      | ager Reassign                                                                            |                                                        | 7                                                |        |
| our Select a Beeper                                                                                            | rently not Reassigned<br>Reassign To                                                     |                                                        |                                                  |        |
| evice Cur<br>our Select a Beeper<br>eas<br>ass<br>Scheduling<br>erit Start<br>Vor<br>End                       | rently NOT Reassigned<br>Reassign To<br><none> <none>    Save Cancel Clear</none></none> | v<br>J Now                                             |                                                  |        |

Clear Text

Verify Password: -----

7. Click on <u>Status</u> and make it "<u>No Pager Call/Text Cell Phone</u>". Uncheck "starting now" then individually enter start at 7am and end at 5pm for every day Monday-Friday that you're at the VA. After every entry you'll have to click "<u>Save</u>" then again unclick "starting now" before making a new entry. Note: <u>DO NOT ALTER THE TEXT OR FREE TEXT ANY OTHER NUMBERS OR INFORMATION UNDER "No Pager Call/Text Cell Phone" AS THIS WILL MESS UP THE PAGING PROCESS.</u>

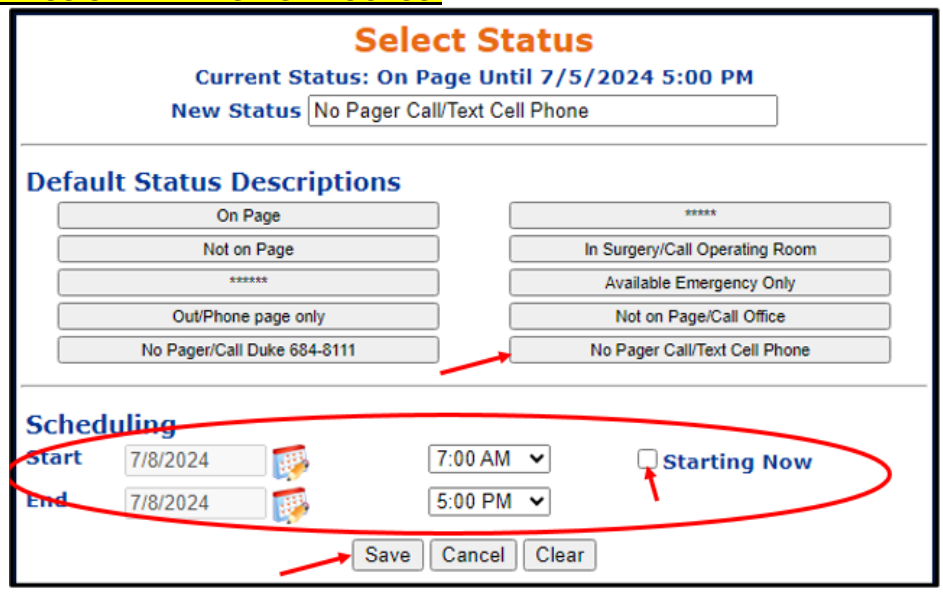

 Click on <u>Status</u> again and click "<u>No pager/Call duke 684-8111</u>". Uncheck "starting now" then individually enter start 5:00 pm and end 7:00 am the next day for every day Monday through Thursday and enter <u>5:00PM Friday to</u> 7:00 AM Monday of the subsequent week. After every entry you'll have to click "<u>save</u>" then again unclick "starting now" before making a new entry. <u>Note: <u>DO NOT ALTER THE TEXT OR FREE TEXT ANY OTHER NUMBERS</u> <u>OR INFORMATION UNDER "No pager/Call duke 684-8111" AS THIS WILL MESS UP THE PAGING</u> <u>PROCESS.</u>
</u>

| Select Status<br>Current Status: On Page Until 7/5/2024 5:00 PM<br>New Status No Pager/Call Duke 684-8111 |             |                                            |  |  |  |
|----------------------------------------------------------------------------------------------------|-------------|--------------------------------------------|--|--|--|
| Default Status Descriptions                                                                               |             |                                            |  |  |  |
|                                                                                                    | On Page     | *****                                      |  |  |  |
|                                                                                                    | Not on Page | In Surgery/Call Operating Room             |  |  |  |
|                                                                                                    | *****       | Available Emergency Only                   |  |  |  |
| Out/Phone page only                                                                                       |             | Not on Page/Call Office                    |  |  |  |
| No Pager/Call Duke 684-8111                                                                               |             | No Pager Call/Text Cell Phone              |  |  |  |
| Scher<br>Start<br>End                                                                                     | 7/8/2024    | 5:00 PM V<br>7:00 AM V<br>ave Cancel Clear |  |  |  |

9. Your final entry should be "No Pager Call/Text Cell Phone" (with your Duke Mobile pager number listed under the "Work cell") from 7AM-5PM for M-F of the week, and "No pager/Call duke 684-8111" for other entries. Below is a picture of what it should look like under scheduled events:

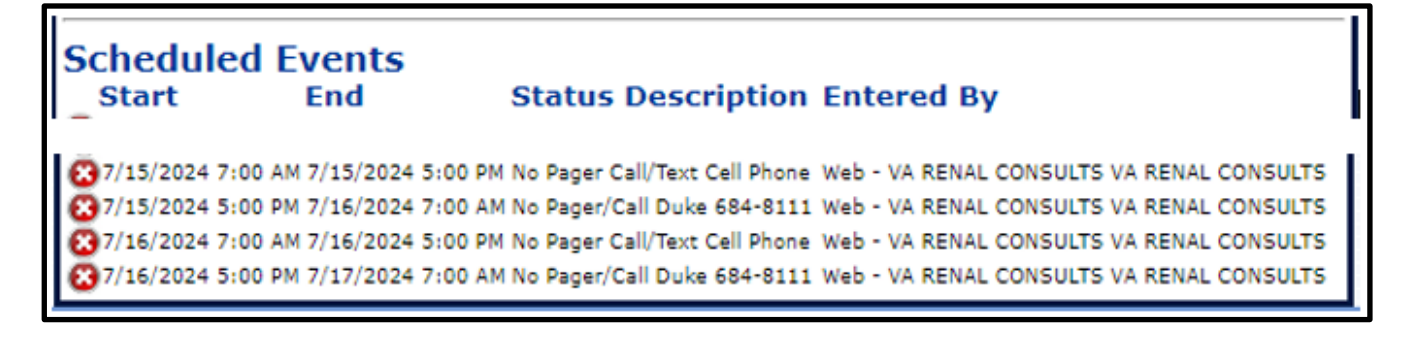